# ENGLISH

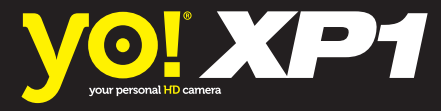

# **USER MANUAL**

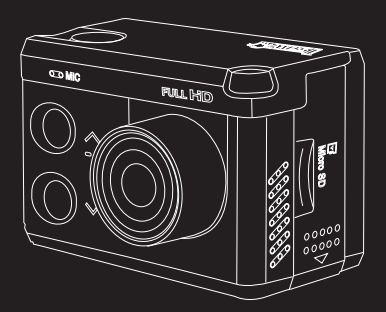

## 1. Names of each part

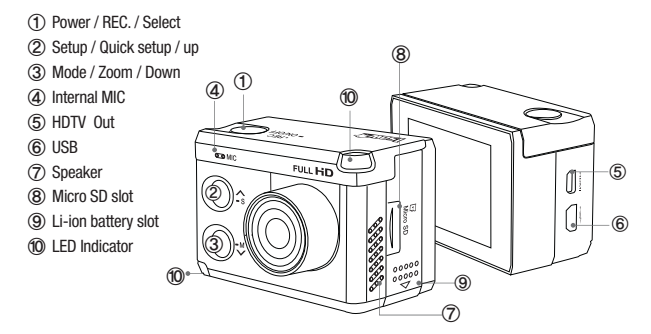

## 2. Operation & button description

- YO! XP1 is operated by three buttons (Button, \_\_\_\_\_\_, \_\_\_\_, \_\_\_) ↓
- Button (- ON/OFF ) means 'POWER / REC. / SELECT'.
- Button ( \$\$) means 'SETUP / QUICK SETUP / UP'.
- Button ( ™) means 'MODE / ZOOM / DOWN'.
- The definition of each button is as below table.

| Function                   | Button            | Description                                                                                                    |  |
|----------------------------|-------------------|----------------------------------------------------------------------------------------------------|--|
| Power On / Off             | • REC<br>= ON/OFF | Press the POWER button and hold for 2 seconds<br>* If Auto Power off is set, the camera will automatically shut down in 3 minutes<br>when there is no operation. |  |
| REC Start / Stop           | + REC<br>= ON/OFF | Press the REC. button to start video recording or photo shoot                                                                                                    |  |
| Switch Mode                | -M                | Press the MODE button and hold for 2 seconds to switch modes (Video, Photo, Playback)                                                                            |  |
| Quick Setup                | <b>^</b> s        | Press the QUICK SETUP button to change quick setup before recording                                                                                              |  |
| Enter Quick Setup          | • REC<br>= ON/OFF | Press the SELECT button to confirm to enter the quick setup menu                                                                                                 |  |
| User Setup                 | -s                | Press the SETUP button and hold for 2 seconds to enter user setup mode                                                                                           |  |
| Change setting<br>category | <b>-</b> s        | Within user setup mode, press UP button to switch category                                                                                                    |  |
| Enter Quick Setup          | -~                | Within user setup mode, press DOWN button to enter setting menu<br>in each category                                                                              |  |
| Confirm setting menu       | • REC<br>= ON/OFF | Within user setup mode, press SELECT button to confirm setting menu                                                                                              |  |
| Zoom Mode                  | -M                | Press ZOOM button to enter zoom mode                                                                                                    |  |
| Zoom-in                    | <b>^</b> s        | Press UP button to zoom-in (max. 4x enlarge)                                                                                                    |  |
| Zoom-out                   | -~                | Press DOWN button to zoom-out<br>Press DOWN button from 1x zoom, to exit from zoom mode                                                                          |  |

## 3. Start the camera

- 1. Open the battery cover and insert ISAW Li-ion battery.
- 2. Open the battery cover and insert Micro SD card. (The camera does not record when there is no Micro SD inside) 3. Press the shutter POWER ( - ONOFF ) button and hold for two seconds.
- The camera turns on and LCD monitor shows camera image.

www.yourpersonalhdcamera.com

| 4. LCD screen shot |                   |                                                                  |                                                       |            |  |
|--------------------|-------------------|------------------------------------------------------------------|-------------------------------------------------------|------------|--|
| Video so           | reen              |                                                                  | Photo screen                                          |            |  |
| 1 2 3              |                   | 4 5                                                              | 1 2 3                                                 | 4 5        |  |
|                    | <b>?</b> Q        | <b>111</b>                                                       | <b>()</b>                                             | <b>M</b> 💷 |  |
|                    |                   |                                                                  |                                                       |            |  |
| No.                | Function          |                                                                  | Description                                           |            |  |
| 1                  | Current mode      | Shows currer                                                     | t shooting mode (video or                             | photo)     |  |
| 2                  | WiFi              | Shows WiFi connection status                                     |                                                       |            |  |
| 3                  | Zoom              | Shows current zoom level                                         |                                                       |            |  |
| 4                  | Memory capacity   |                                                                  | Shows usable memory capacity in percentage (%)        |            |  |
| 5                  | (5) Battery       |                                                                  | Shows battery capacity status                         |            |  |
| 6                  | Recording option  | While shooting video or photo, it shows current recording option |                                                       |            |  |
| ⑦ Resolution       |                   | While shooting video or photo, it shows resolution and speed     |                                                       |            |  |
| 8                  | (8) Image quality |                                                                  | While shooting video or photo, it shows image quality |            |  |
| 9                  | (9) WiFi Hotkey   |                                                                  | onnectivity (WiFi on/off)                             |            |  |

## 5. Graphical icon description

| Mode  | Function          | Icons           | Description                                                                                                    |  |
|-------|-------------------|-----------------|----------------------------------------------------------------------------------------------------|--|
| ALL   | Current mode      | <u> </u>        | Video Recording Mode                                                                                                    |  |
|       |                   | Ö               | Photo Shooting Mode                                                                                                    |  |
|       | WiFi              | a))             | WiFi signal activated                                                                                                    |  |
|       |                   | *               | WiFi signal deactivated                                                                                                    |  |
|       | Zoom              |                 | Zoom level (Upto x4) * Zoom function will be disabled during high speed recording (720p 120fps / 480p 240fps)                                                                                                 |  |
|       | Memory capacity   | *               | Shows usable memory capacity in percentage (%)                                                                                                    |  |
|       | Battery           |                 | Shows battery capacity status                                                                                                    |  |
|       | Recording options | м               | Video recording starts and stops by shutter button only.                                                                                                    |  |
|       |                   | (1 M (5 M       | Record consecutive videos files of setup time continuously.<br>(1min / 5min / 10min / 30min)<br>Press shutter button to stop.                                                                                 |  |
|       |                   | 1 M 10 M        | Recording automatically stops in setup time.                                                                                                    |  |
|       |                   |                 | Captures each image of setup time and save as video file.<br>(1sec / 3sec / 5sec / 10sec / 30sec)<br>Press shutter button to stop.                                                                            |  |
| VIDEO |                   | 60 FPS          | Full HD (1920x1080) 60fps / 30fps video recording                                                                                                    |  |
| VIDEO | Resolutions       | 60 FPS          | UXGA (1600x1200) 60fps / 30fps video recording                                                                                                    |  |
|       |                   | 720 P<br>60 FPS | Real HD (1280x720) 60fps / 30fps video recording                                                                                                    |  |
|       |                   | 720 P<br>120FPS | Real HD (1280x720) 120fps high speed video recording<br>High speed recording file is played with 1/4 speed slow motion video.<br>* In high speed recording, camera zoom and audio recording will be disabled. |  |
|       |                   | 480 P<br>240FPS | WVGA (848x480) 240fps high speed video recording<br>High speed recording file is played with 1/8 speed slow motion video.<br>* In high speed recording, camera zoom and audio recording will be disabled.     |  |

| Mode                                             | Function               | Icons                         | Description                                                                                          |
|--------------------------------------------------|------------------------|-------------------------------|----------------------------------------------------------------------------------------------------|
| VIDEO                                            | Image quality          | <b>S</b><br>Fine              | Super fine video image quality<br>* Use CLASS10 memory card only                                     |
|                                                  |                        | Fine                          | Fine video image quality                                                                             |
|                                                  |                        | Nor                           | Normal video image quality                                                                           |
|                                                  | WiFi Hotkey            | WiFi<br>©on ©ofi              | Shows WiFi connectivity (WiFi on/off)                                                                |
| Photo shoc<br>options<br>Image Siz<br>Image qual |                        | ×1                            | Single photo shooting                                                                                |
|                                                  | Photo shoot<br>options | 3 s 0.5 s                     | Captures each image of setup time and save as photo.<br>(0.5sec/1sec/1sec/1sec/1sec/1sec/1sec/1sec/1 |
|                                                  |                        | Burst                         | Burst photo shooting (11 photo images per second)                                                    |
|                                                  |                        | 105 55                        | Self-timer photo                                                                                     |
|                                                  |                        | 4:3                           | 12MP (4000x3000) 4:3 ratio                                                                           |
|                                                  | Image Size             | <b>*</b> 2                    | 8.5MP (3648 x 2432) 3:2 ratio                                                                        |
|                                                  |                        | *<br>• (65:                   | 7.2MP (3648 x 2052) 16:9 ratio                                                                       |
|                                                  | Image quality          | <b>S</b> <sup>®</sup><br>Fine | Super fine photo image quality (* Use CLASS10 memory card only )                                     |
|                                                  |                        | Fine                          | Fine photo image quality                                                                             |
|                                                  |                        | Nor                           | Normal photo image quality                                                                           |
|                                                  | WiFi Hotkey            | WiFi<br>©CII ©CII             | Shows WiFi connectivity (WiFi on/off)                                                                |

## 6. Video recording

- 1. After the camera is turned on, press REC.(\_\_\_\_\_\_) button to start video recording.
- 2. When the camera starts to record, LED light blinks and shows recording time on LCD.
- 3. Press REC. (\_\_\_\_\_\_\_) button to stop recording.
- Without entering user setting menu, user can select video 'QUICK SETUP' before start recording. (<u>\* If 'Auto LED off' option is selected in user setup, LED light will not blink.</u>)

#### 7. Photo shoot

- Press MODE ( M) button and hold for two seconds to change to photo camera mode.
- Mode changes as

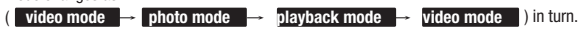

- 1. Press REC. (\_\_\_\_\_\_\_) button to shoot photo.
- 3. Without entering user setting menu, user can select photo 'QUICK SETUP' before start shooting.

## 8. Quick setup

- Without entering user setting menu, user can adjust various quick setups in live screen.
- Press QUICK SETUP ( \$\cdots\$) button to select quick setup options on bottom of the screen.
   Quick setup mode changes as
- recording option  $\rightarrow$  resolution  $\rightarrow$  image quality  $\rightarrow$  wifi on/off  $\rightarrow$  exit in turn.
- 3. Select the quick setup option and press SELECT (\_\_\_\_\_\_\_\_) button to adjust setting option.
- 4. In setting option, press UP / DOWN ( $\stackrel{\frown}{\ s}$  ,  $\stackrel{\frown}{\ v}$ ) button to choose setting option.
- 5. Press SELECT (\_\_\_\_\_\_\_) button to confirm setting option.

| Quick setup screen | Operation                                                                                                    |
|--------------------|----------------------------------------------------------------------------------------------------|
|                    | <ul> <li>Video quick setup screen</li> <li>Press QUICK SETUP ( <sup>^</sup>/<sub>S</sub>) button to go to quick setup</li> <li>Select recording options</li> <li>Use UP / DOWN (<sup>^</sup>/<sub>S</sub> , <sup>™</sup>) button to choose option</li> <li>Press SELECT (-<sup>™CP</sup>/<sub>N</sub>) to confirm setting option</li> </ul> |
|                    | <ul> <li>Video quick setup screen</li> <li>Press QUICK SETUP ( \$\cdots\$) button to go to quick setup</li> <li>Select video resolution and recording speed</li> <li>Use UP / DOWN (\$\cdots\$, \$\cdots\$) button to choose option</li> <li>Press SELECT (\$\cdots\$) to confirm setting option</li> </ul>                                 |
|                    | <ul> <li>Video quick setup screen</li> <li>Press QUICK SETUP ( ˆ<sub>S</sub>) button to go to quick setup</li> <li>Select image quality</li> <li>Use UP / DOWN( ˆ<sub>S</sub> , <sup>™</sup>) button to choose option</li> <li>Press SELECT ( <sup>neac</sup> → to confirm setting option</li> </ul>                                        |
|                    | <ul> <li>Video quick setup screen</li> <li>Press QUICK SETUP ( ˆs) button to go to quick setup</li> <li>Select WiFi connectivity</li> <li>Use UP / DOWN (ˆs), <sup>™</sup>) button to choose option</li> <li>Press SELECT (-over) to confirm setting option</li> </ul>                                                                      |
|                    | <ul> <li>Photo quick setup screen</li> <li>Press QUICK SETUP ( ふ) button to go to quick setup</li> <li>Select photo shooting option</li> <li>Use UP / DOWN ( ふ, **) button to choose option</li> <li>Press SELECT (- over) to confirm setting option</li> </ul>                                                                             |
|                    | <ul> <li>Photo quick setup screen</li> <li>Press QUICK SETUP ( <sup>^</sup>/<sub>S</sub>) button to go to quick setup</li> <li>Select image size</li> <li>Use UP / DOWN ( <sup>^</sup>/<sub>S</sub> , <sup>™</sup>) button to choose option</li> <li>Press SELECT ( <sup>^</sup>/<sub>S</sub>) to confirm setting option</li> </ul>         |

## 9. User setup menu

- User can select basic settings and detailed setting options through user setup menu.
- 1. Press SETUP (  $\stackrel{\frown}{\ }$  ) button and hold for 2 seconds to enter user setup menu.
- 2. User setup menu is divided into four categories (video, photo, effect, settings)
- 3. Press UP (  $\slashed{s}$  ) button to move category.
- 4. Press DOWN (  $\stackrel{{\scriptstyle {\rm M}}}{\smile}$  ) button to enter the sub-menu.
- 5. Press SELECT (.- NOTE: button to select and confirm setting option within sub-menu.

| Function                           | Sub menu            | Desci                                                                                                    | ription                                        |
|------------------------------------|---------------------|----------------------------------------------------------------------------------------------------|------------------------------------------------|
| Video                              |                     | NTSC                                                                                                    | PAL                                            |
|                                    |                     | 1080p 60fps, 30fps                                                                                                    | 1080p 50fps, 25fps                             |
|                                    | Resolution          | 1200p 60fps, 30fps                                                                                                    | 1200p 50fps, 25fps                             |
|                                    |                     | 720p 120fps, 60fps, 30fps                                                                                                    | 720p 100fps, 50fps, 25fps                      |
|                                    |                     | 480p 240fps                                                                                                    | 480p 200fps                                    |
| Nanual COL                         |                     | Manual                                                                                                    |                                                |
| 1920x1080 60P 16:9                 |                     | Timer 1min, 5min, 10min, 3                                                                                                   | Dmin                                           |
| kand Quality: S.Fille              | Recording<br>option | Multi file REC. 1 min, 5 min, 1 (record consecutive video files                                                              | Omin, 30min<br>of setup time)                  |
|                                    |                     | Time lapse 1sec, 3sec, 5sec<br>(captures each image of setup                                                                 | , 10sec, 30sec<br>time and save as video file) |
|                                    | Imaga               | Super Fine (*Use CLASS10 me                                                                                                  | emory card only)                               |
|                                    | quality             | Fine                                                                                                    |                                                |
|                                    | quanty              | Normal                                                                                                    |                                                |
| Photo                              |                     | Manual                                                                                                    |                                                |
| e (10)                             | Recording           | Time lapse 0.5sec, 1sec, 3sec, 5sec, 10sec, 30sec<br>(captures each image of setup time and save as photo)                   |                                                |
| Single Shot<br>12M (4000x3000 4:3) | ориоп               | Burst 11 photo images per second                                                                                             |                                                |
| Quality: S.Fine                    |                     | Timer 5sec, 10sec                                                                                                    |                                                |
|                                    |                     | 12M (4000 x 3000) 4:3                                                                                                    |                                                |
|                                    | Resolution          | 8.5M (3648 x 2432) 3:2                                                                                                    |                                                |
|                                    |                     | 7.2M (3648 x 2052) 16:9                                                                                                    |                                                |
|                                    | Image               | Super Fine (*Use CLASS10 me                                                                                                  | emory card only)                               |
|                                    |                     | Fine                                                                                                    |                                                |
|                                    | 4==)                | Normal                                                                                                    |                                                |
| Effect                             | Time stamp          | On / Off . Shows current time in recorded file                                                                               |                                                |
| Aqua : On<br>Aqua : Vide           | Aqua scene          | On / Off .<br>When the camera is shooting underwater, select<br>'aqua scene on' to give more vivid color images in the scene |                                                |
|                                    |                     | Wide lens angle                                                                                                    |                                                |
|                                    | FOV                 | Medium lens angle                                                                                                    |                                                |
|                                    |                     | Narrow lens angle                                                                                                    |                                                |
| Settings                           | Mic. Volume         | Off, 30%, 60%, 100%                                                                                                    |                                                |
| 110                                | Buzzer              | Buzzer On / Off                                                                                                    |                                                |
|                                    | LED                 | LED On / Off                                                                                                    |                                                |
| (**)) Buzzer : On                  | WiFi                | WiFi On / Off                                                                                                    |                                                |
| 💭 WIFI : On                        | IV Out              | NTSC / PAL                                                                                                    |                                                |
|                                    | Time                | Set current time (YYMMDD:HHMM)                                                                                               |                                                |
|                                    | Format              | Yes / No.<br>Memory card format                                                                                              |                                                |
|                                    | Default Setting     | Yes / No<br>Turn back all settings to default                                                                                |                                                |
|                                    | Auto LCD Off        | Yes / No<br>LCD will automatically turn o<br>no operation                                                                    | off in 30sec when there is                     |
|                                    | Auto Power Off      | Yes / No<br>The camera will automatical<br>is no operation.                                                                  | lly turn off in 3min when there                |
|                                    | Info                | Shows current firmware ver                                                                                                   | sion                                           |

#### 10. Playback mode

Press MODE (<sup>™</sup>) button and hold for two seconds to change to playback mode.

Mode changes as

( video mode  $\rightarrow$  photo mode  $\rightarrow$  playback mode  $\rightarrow$  video mode ) in turn.

- . User can view recorded video or photo through LCD screen of the camera.
- In playback mode, press SELECT (\_\_\_\_\_\_\_\_\_) button to select the file type to playback (<u>video</u> or <u>photo</u>)
- 2. Thumbnail of recorded file will be displayed.
  - Press UP / DOWN (  $\hat{\phantom{s}}_{s}$  ,  $\overset{\bullet}{\sim}_{M}$  ) button to use control panel, and select the file by pressing SELECT (\_\_\_\_\_\_\_\_\_\_\_\_\_\_\_\_\_\_\_\_) button.
- While the file is playing, you can press UP / DOWN button to use control panel and select the file by pressing SELECT (\_\_\_\_\_\_\_\_) button.

| Playback mode                                                                                                    | Operation                                                                                                    |  |
|----------------------------------------------------------------------------------------------------|----------------------------------------------------------------------------------------------------|--|
| Select video files                                                                                                    | <ul> <li>In playback mode, select the file type to playback<br/>(video or photo)</li> <li>Press UP / DOWN ( -s , -M ) button choose file type</li> <li>Press SELECT ( - neco - neco -</li></ul> |  |
| 100-0003<br>100003/00003<br>100003/0000<br>100003/0000<br>100003/0000<br>10000<br>10 | <ul> <li>Thumbnail of video files. Select the file to play</li> <li>Press UP / DOWN ( S , → ) button to use control panel</li> <li>Press SELECT (_ more ) button to select</li> </ul>                                                                                                    |  |
|                                                                                                    | <ul> <li>Video playback</li> <li>Press UP / DOWN ( -s , → ) button to use control panel</li> <li>Press shutter ( - nec ) button to select</li> </ul>                                                                                                    |  |
| 100-0003 (0003/00003)                                                                                                    | <ul> <li>Thumbnail of photo files. Select the file to display.</li> <li>Press UP / DOWN( <sup>^</sup>C<sub>S</sub> , <sup>→</sup> ) button to use control panel</li> <li>Press shutter (<sup>-</sup><sub>-OWEFF</sub>) button to select</li> </ul>                                                                                                    |  |
|                                                                                                    | Photo playback     Press UP / DOWN (                                                                                                    |  |

#### 11. Recharging battery

- . LCD will show the low battery icon when the battery is too low and close to the cut off level.
- The camera will save the file, if it is recording, and then turn off. Then, you must recharge your battery.
- It will take about 3.5 hours for full charging by USB.
- You can use an AC charging adapter (optional accessory) for quick charging. It will take about 2.5 hour for full charging.
- 1. Turn off the camera.
- 2. Connect the camera USB port to your computer via USB cable.
- 3. Status LED will be turned on and battery recharging will be started.
- 4. LED will be turned off when it is fully charged.

#### 12. Smartphone control

- Utilizing WiFi function of YO! XP1, user can control the camera through smartphone.
- Compatible with iOS ver. 5.0 or better, Android OS Jelly Bean or better.
- Before connect the camera, download 'Action Cam' application from smartphone app store.
- Search for <u>'ACTION CAM'</u> in iPhone App Store or Google Play Store

\* While smartphone is connected to the camera, camera button operation will be disabled.

- \* Select all settings of the camera before connect to your smartphone.
- \* 'Action Cam' features will be upgraded through application update through your smartphone.

#### 13. Connect YO! XP1 to smartphone (using ISAW Viewer)

- Turn on 'WiFi' function in YO! XP1.
   Wait 1 min to activate WiFi signal
- WiFi signal is activated.
- Wait 1 min to activate WiFi signal in the camera. (For the first time connection)

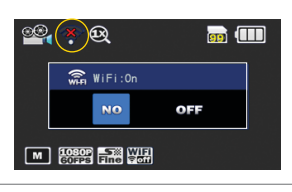

- 'Action Cam' is not connected to YO! XP1.
- Setup WiFi connection between the camera and the smartphone.

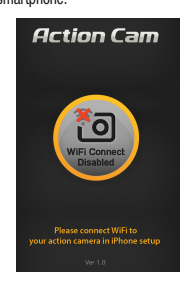

· Default password is '12345678'

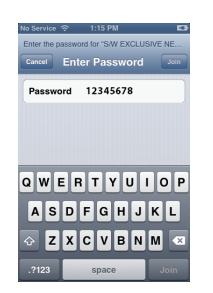

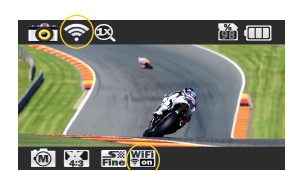

- Enter 'Setup' of smartphone.
- · Select 'iCam\_xxxxxx' in WiFi setting.

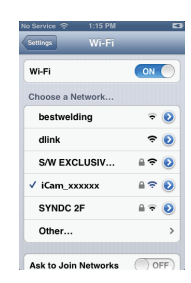

- · Run 'Action Cam' application in smartphone.
- Click 'Connect' button in application to connect YO! XP1.
- Smartphone screen will display live screen of the camera.

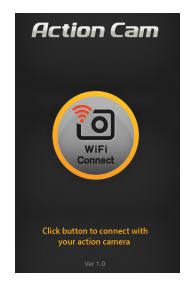

- Control the camera through the control panel of smartphone application.
- Show LIVE screen display
- Start/Stop video recording
- Start/Stop photo shooting

While smartphone is connected to the camera, camera button operation will be disabled

- Select all settings of the camera before connect to your smartphone.
- \* 'ACTION CAM' features will be upgraded through application update through your smartphone.

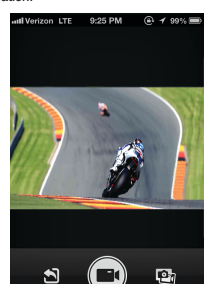

#### 14. Transferring data to computer (compatible both in Windows & Mac OS)

- If the camera is connected to a computer or AC adapter while it is powered off, the camera starts to recharge the battery.
- . If the camera is connected to a computer while it is powered on, the camera changes to file-transfer mode.
- While the camera is connected to a AC adapter or Car charger for recharge, the camera can record while it is recharging.
- 1. Power on YO! XP1.
- 2. Connect the camera to a computer via USB cable.
- 3. The camera LCD will display as 'USB Ready'.
- 4 Go to 'my computer' in PC.
- 5. Search 'removable disc'.
- Double click 'removable disc'. 6.
- Double click 'DCIM' folder.
- 8. Select 'Video' or 'Photo' folder.
- 9. Open the folders to find video or photo file.
- 10. Copy and paste files to the computer.

#### 15. Firmware Update (find the latest firmware in www.isawcam.com)

- . You can always find the latest firmware updates of YO! products on the website. www.vourpersonalhdcamera.com
- · Firmware upgrade may not available if battery is too low. Recharge up to two cells of battery gauge for proper upgrade.
- 1. Format the memory card, and copy firmware file to the root directory of Micro SD card.
- 2. Insert the Micro SD to YO! XP1 and turn on power.
- 3. Firmware upgrade will be automatically started as showing the updating status on the LCD screen.
- 4. When upgrade is completed, the camera shows 'F/W Updating 7/7 stage 100%' and automatically turns off.

( \*Do NOT turn off the device or take out the battery during firmware upgrade. )

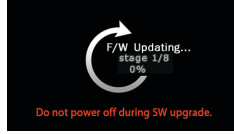

#### 16. Features and specifications

- "YO! XP1" 1080p 60fps Action camera
- FULL HD (1920 x 1080) resolution. 60fps recording
- 60m waterproof housing
- 12M Pixel high precision digital Image CMOS sensor
- 152° wide-angle field of view (FOV)
- Built in 2.0" LCD (320x240)
- · Built in WiFi antenna
- Versatile recording resolution (1080p / 1200p / 720p / 480p)
- High speed slow motion recording (720p 120fps / 480p 240fps)
- · Maximum 11 burst photo shots per second
- . H.264 codec, saved as MP4 format
- Rechargeable Li-ion battery
- Battery running time : max. 120 minutes of continuous recording
  - (\* recording time may vary, depends on environmental condition.)
- · Recharging time : 3.5 hours by USB
  - 2.5 hours by AC adapter (Optional Accessory)
- · Easy graphical user interface in LCD display
- · Full line of mounting accessories

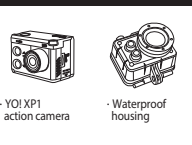

17. Package Includes

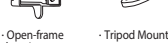

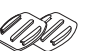

housing

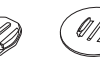

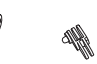

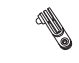

Flat mount (x2)

Curved helmet mount

Surf board mount

· Short connector

90° Rotate connector Extension (long) connector

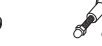

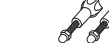

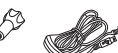

Opened backdoor

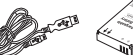

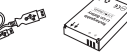

Long connector

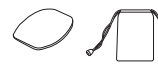

90° Rotate connector Connecting screw (Short) (x4)

· USB Cable Rechargeable Li-ion Battery

· 3M adhesive tape Pouch

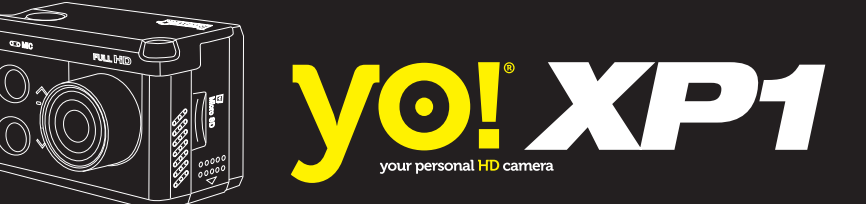

www.yourpersonalhdcamera.com